# Step 4 – scheda relativa alla domanda di partecipazione alla procedura di mobilità per categoria D con profilo professionale di "Istruttore Direttivo Tecnico" presso il settore "Lavori Pubblici"

Prima di proseguire nella lettura di tale documento si consiglia di leggere il manuale generale relativo alla procedura per la gestione delle domande di partecipazione a concorsi e mobilità. Infatti tale manuale è relativo alla compilazione della scheda informativa con i dati fondamentali per l'elaborazione della domanda. La compilazione di detta scheda avviene allo step 4 della procedura di presentazione di una "nuova domanda".

#### Sommario

| Preambolo2                            |
|---------------------------------------|
| Documento di identità2                |
| Impiego presso altra amministrazione3 |
| Periodo di Prova4                     |
| Idoneità fisica5                      |
| Titolo di Studio5                     |
| Condanne Penali6                      |
| Sanzioni disciplinari                 |
| Abilitazioni Professionali7           |
| Esperienza Professionale              |
| Dichiarazioni attinenti alla privacy8 |
| Conclusione della compilazione9       |

### Preambolo

Il preambolo contiene la classica dicitura io sottoscritto ..... ecc come segue:

| Schede de                                                   | ell'istanza      |           |            |  |
|-------------------------------------------------------------|------------------|-----------|------------|--|
| Mobilita Esterna: Categoria D - Istruttore Direttivo Tecnic |                  |           | vo Tecnico |  |
| ll/la sottoscrit                                            | to/a             |           |            |  |
| Cognome:                                                    | Mengucci         | Nome: Gia | iacomo     |  |
| C. F.:                                                      | MNGGCM70T21D007T |           |            |  |
| Comune di nascita:                                          | CORINALDO        |           | Q          |  |
| Data nascita:                                               | 21/12/1970 📸 🚱   |           |            |  |

Come si può vedere il sistema propone in modo automatico i dati già inseriti nel caricamento dell'anagrafica (step 3 della procedura di presentazione di una nuova domanda).

### Documento di identità

#### 1) DOCUMENTO DI IDENTITA'

di essere in possesso del seguente documento di identità

| Tipo documento:    |            | ~ 3 |
|--------------------|------------|-----|
| Rilasciato da:     |            |     |
| Numero:            |            |     |
| Data di emissione: | gg/mm/aaaa |     |
| Data di scadenza:  | gg/mm/aaaa |     |

In questa sezione vanno inseriti i dati relativi al documento di identità valido con il quale il candidato intende farsi identificare nel momento in cui si presenterà alla prima prova concorsuale (o colloquio se si tratta di di mobilità). **Tutti i campi sono obbligatori**.

In base a quanto previsto nell'articolo 18 bis del regolamento sulle procedure di reclutamento del comune di Jesi, nel caso il documento scada successivamente alla presentazione della domanda, il candidato dovrà presentarsi con una copia fotostatica del documento scaduto qui indicato e dovrà esibire un altro documento valido.

### Impiego presso altra amministrazione

#### 2) IMPIEGO

di essere dipendente a tempo indeterminato presso la Pubblica Amministrazione

| Comparto pubblico :                                      | Funzioni locali       | ~ |
|----------------------------------------------------------|-----------------------|---|
| Amministrazione:                                         |                       |   |
| Categoria o Area professionale di accesso:               |                       |   |
| Posizione economica posseduta :                          |                       |   |
| Profilo Professionale posseduto:                         |                       |   |
| Data Inizio Rapporto:                                    | gg/mm/aaaa 🛗          |   |
| Tipo rapporto di lavoro:                                 | Tempo Parziale $\vee$ |   |
| Percentuale rapporto di lavoro:                          |                       |   |
| Il rapporto di lavoro era originariamente a tempo pieno: | ~ ?                   |   |
| Si ACCETTA l'espansione del rapporto di lavoro a tempo p | pieno:                |   |

In questa sezione sono indicate le informazioni relative alla pubblica amministrazione nella quale il candidato è attualmente dipendente. **Tutti i campi sono obbligatori** 

Come si può vedere viene anche chiesto il tipo di rapporto di lavoro (se a tempo pieno o a tempo parziale); se si sceglie tempo parziale ( e solo in tal caso) si dovranno compilare altri tre campi: si dovrà indicare la percentuale del rapporto a tempo parziale, si dovrà indicare se il rapporto di lavoro a tempo parziale deriva da una trasformazione del tempo pieno ed in fine **si dovrà spuntare la casella con esplicita accettazione all'espansione a tempo pieno (se non si accetta spuntando non si può andare avanti, perché non è possibile la partecipazione alla procedura)**.

# Periodo di Prova

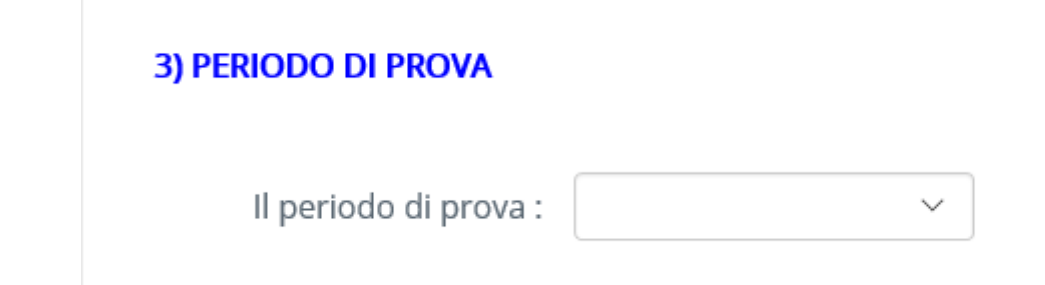

Dovrà dichiarare se ha completato il periodo di prova (Campo Obbligatorio)

### Idoneità fisica

4) IDONEITA' FISICA

Idoneità fisica all'impiego in attività esigibili in relazione al profilo previsto nel bando:

 $\sim$ 

Si dovrà di avere l'idoneità all'impiego (campo obbligatorio)

# Titolo di Studio

#### 5) TITOLO DI STUDIO

di essere in possesso del seguente titolo di studio

Titolo:

Titolo equipollente posseduto:

| Codice | classe | di | laurea: |
|--------|--------|----|---------|
|--------|--------|----|---------|

\_\_\_\_\_

Il candidato dovrà scegliere uno dei titoli di studio proposti nel campo "Titolo" oppure potrà scegliere "titolo equipollente italiano" oppure "titolo equipollente estero".

Se sceglie "titolo equipollente italiano", come si può vedere sopra, si dovrà indicare anche la denominazione del titolo equipollente e il codice di classe di laurea del titolo medesimo.

#### 5) TITOLO DI STUDIO

di essere in possesso del seguente titolo di studio

| Titolo:                                                                      | Titolo equipollente estero |   |
|------------------------------------------------------------------------------|----------------------------|---|
| Denominazione titolo di studio estero:                                       |                            |   |
| Titolo di studio italiano a cui è equipollente:                              |                            | ? |
| Estremi del provvedimento adottato per il riconoscimento dell'equipollenza : |                            | ? |

Se invece si sceglie "titolo equipollente estero", si dovranno anche indicare La denominazione del titolo di studio estero, il titolo di studio italiano a cui è equipollente e gli estremi del provvedimento di riconoscimento dell'equipollenza. (**Tutti Campi obbligatori**)

#### **Condanne Penali**

| 6) CONDANNE PENALI                                |                                                         |
|---------------------------------------------------|---------------------------------------------------------|
| Ha subito condanne penali?:                       | SI V                                                    |
| Tipo condanna:                                    | applicazione della pena su richiesta $ \smallsetminus $ |
| Tipo di reato:                                    |                                                         |
| E' o è stato sottoposto a misure di prevenzione?: | SI V                                                    |
| Misura preventiva applicata:                      |                                                         |
| Motivazione dell'applicazione della misura:       |                                                         |
| Procedimenti penali in corso:                     | HA PROCEDIMENTI PENALI in corso                         |
| Tipo di reato:                                    |                                                         |

Se si risponde Si alla domanda sulle condanne penali (e solo in tal caso) bisognerà specificare anche il tipo di condanna e il tipo di reato. Se si risponde Si alla domanda sulle misure di prevenzione (e solo in tal caso) bisognerà anche specificare quale misura preventiva e il motivo dell'applicazione; Se si risponde Si alla domanda sui procedimenti penali in corso , bisognerà specificare il tipo di reato per cui il procedimento è in corso.

# Sanzioni disciplinari

| 7) SANZ | ZIONI DISCIPLINARI                                                                                     |      |
|---------|----------------------------------------------------------------------------------------------------|------|
| F       | la subito sanzioni disciplinari superiori alla sospensione senza retribuzione per più di 10<br>jiorni: | SI V |
| Ν       | Notivo della sanzione:                                                                                 |      |

Come si può vedere se si risponde Si alla domanda sulle sanzioni disciplinari (e solo in tal caso) allora bisognerà specificare il motivo della sanzione

# Abilitazioni Professionali

| 8) ABILITAZIONI PROFESSIONALI               |       |
|---------------------------------------------|-------|
| Possesso dell'abilitazione professionale:   | altro |
| Indicare il tipo di abilitazione posseduta: |       |

Bisogna scegliere fra le abilitazioni professionali in elenco; se si sceglie la risposta "altro" (e solo in tal caso), bisognerà indicare in modo specifico quale abilitazione professionale.

# 9) ESPERIENZA PROFESSIONALE

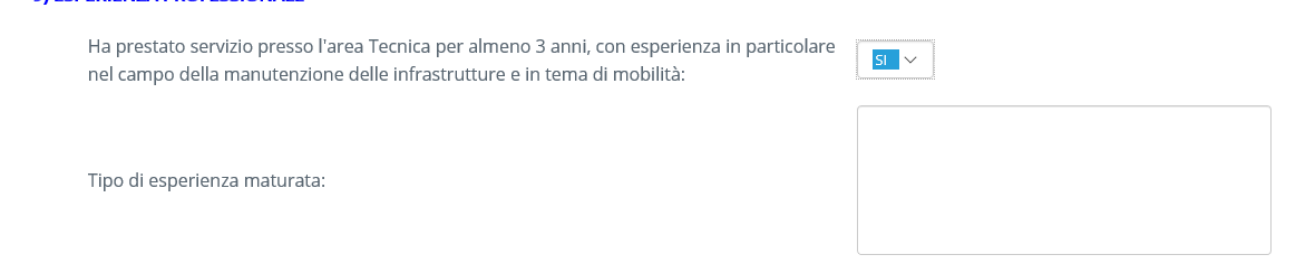

Bisogna indicare se si è in possesso dell'esperienza professionale come indicata nel bando e riportata nella scheda: se si risponde Si bisogna descrivere brevemente il tipo di esperienza professionale maturata.

### Dichiarazioni attinenti alla privacy

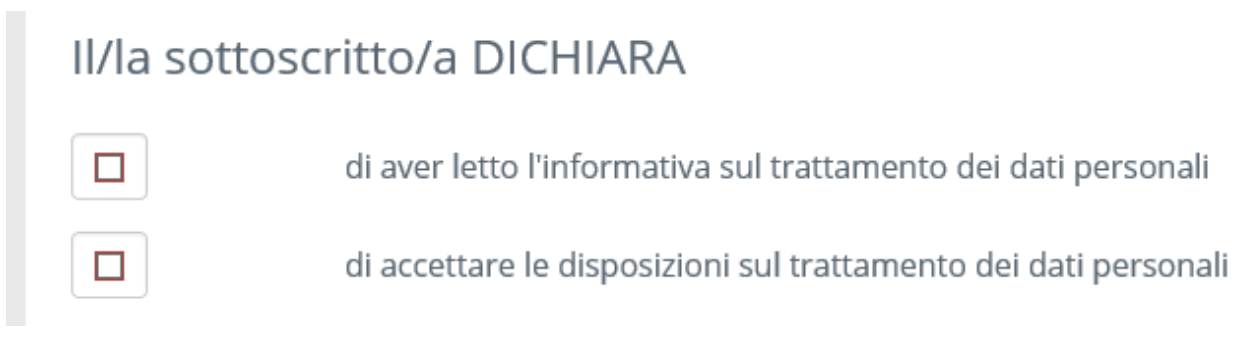

Entrambe devono essere spuntate (sono campi obbligatori)

# Conclusione della compilazione

Compilati tutti i campi (obbligatori e non) è possibile salvare e tornare all'elenco delle schede da compilare (STEP 4 si veda il manuale generale) premendo il pulsante "Salva e torna alla lista delle schede" in fondo alla pagina.

| Salva e torna alla lista delle schede | Torna alla lista delle schede senza salvare |
|---------------------------------------|---------------------------------------------|
|                                       |                                             |

Si tenga presente che se si preme detto pulsante e qualche campo obbligatorio non è stato compilato, il sistema avviserà sull'impossibilità di andare avanti e la pagina si collocherà sul più vicino campo obbligatorio non compilato.

Si possono riconoscere i campi obbligatori perché se non correttamente compilati vengono bordati di rosso:

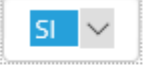

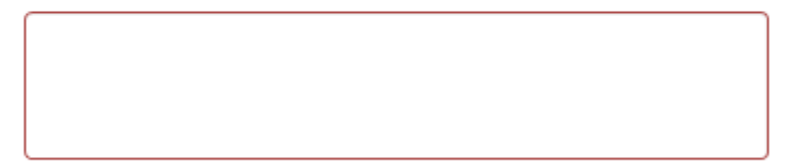